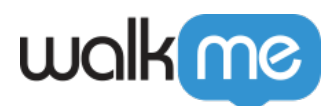

# <u>How To Connect To a Conversation From a</u> <u>Smart Walk-Thru</u>

## **Brief Overview**

Smart Walk-Thrus are your key to WalkMe automation! Creating automation is even easier with the new Smart Walk-Thru Initiator: **Conversations**. Using this Initiator, it's easy to provide a Smart Walk-Thru with input from your users before it is launched. After a user provides all relevant data for the Smart Walk-Thru, it will begin and do everything for him/her.

With the ActionBot Conversation Initiator, it's easy to turn any Smart Walk-Thru into a full ActionBot, improving your customers' user experience and letting them use a unified conversational Bot UI that performs automated tasks for them.

Steps for Connecting a Smart Walk-Thru to a Conversation

#### Step 1: Sign into your WalkMe Editor account

Step 2: Click the WalkMe apps dropdown triangle and select the *Smart Walk-Thrus* app:

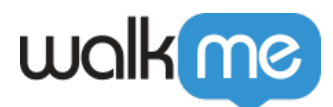

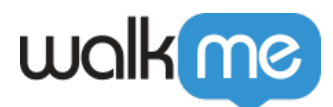

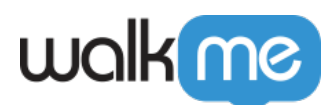

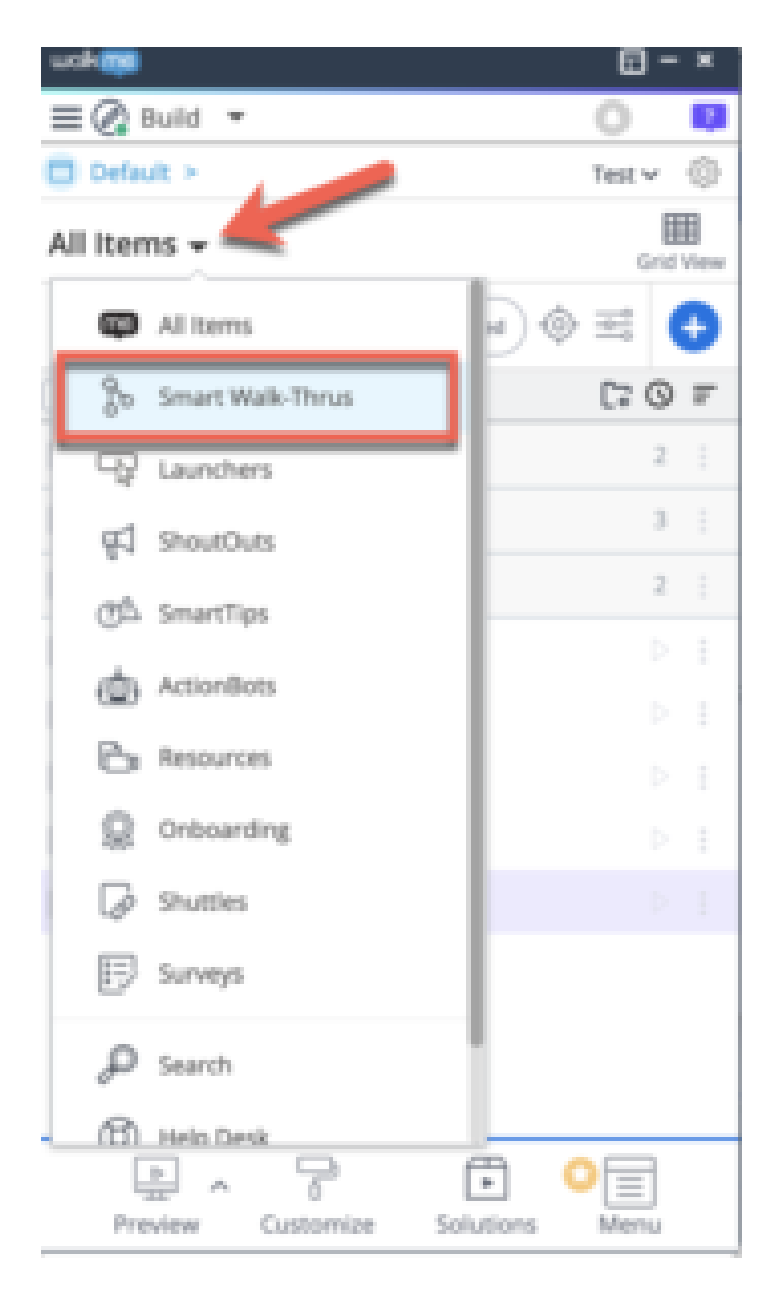

**Step 3: Click the + icon in the right-hand corner to create a new Smart** Walk-Thru

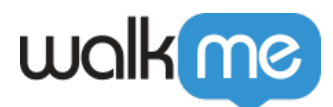

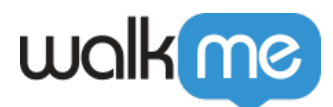

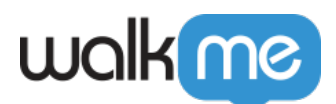

| waka                         |        | - x    |
|------------------------------|--------|--------|
| ≡ î 🖉 Build 👻                | 0      | 7      |
| 🗖 Default >                  | Test 🗸 | \$     |
| 🎖 Smart Walk-Thrus 🗸 🔍       | Gr     | d View |
| Q. Search for items Advanced | ⇒°     | Ð      |
| rî Home                      | C7 0   | ) ₹    |
| Offer guided help            | 1      |        |
| Introducing WalkMe (2)       | 1      |        |
| Onboarding                   | 1      |        |
| 🗌 🐎 🜼 Auto-Fill Text         |        |        |
|                              |        |        |
|                              |        |        |
|                              |        |        |
| Preview Customize Solutions  | Menu   |        |

**Step 4: Give your Smart Walk-Thru a name and click** *Continue* 

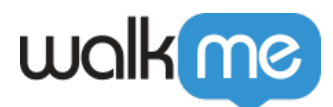

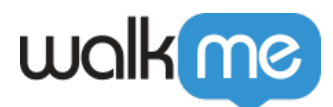

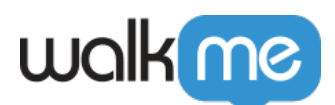

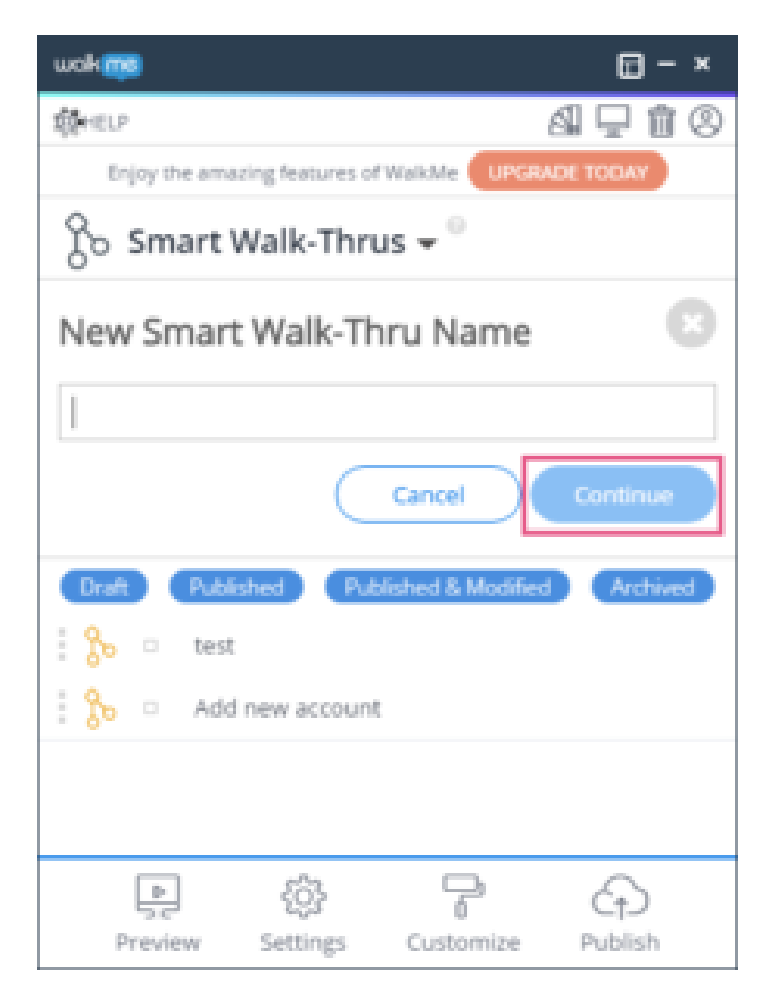

- The name you provide will be used as the name of a process in the ActionBot chat dialogue box, so please use the process you will be performing as the name of the Smart Walk-Thru; you can will also have the opportunity to change the name in Step 8 below;
- Additionally, the Smart Walk-Thru name will be parsed into Keywords. If an end-user types any of the Keywords into the ActionBot chat dialogue, this Smart Walk-Thru will be given as a suggestion.

#### Step 5: Create all of the Steps required for the use case

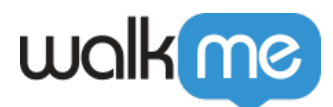

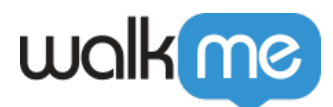

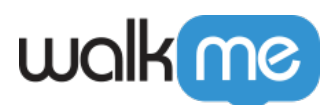

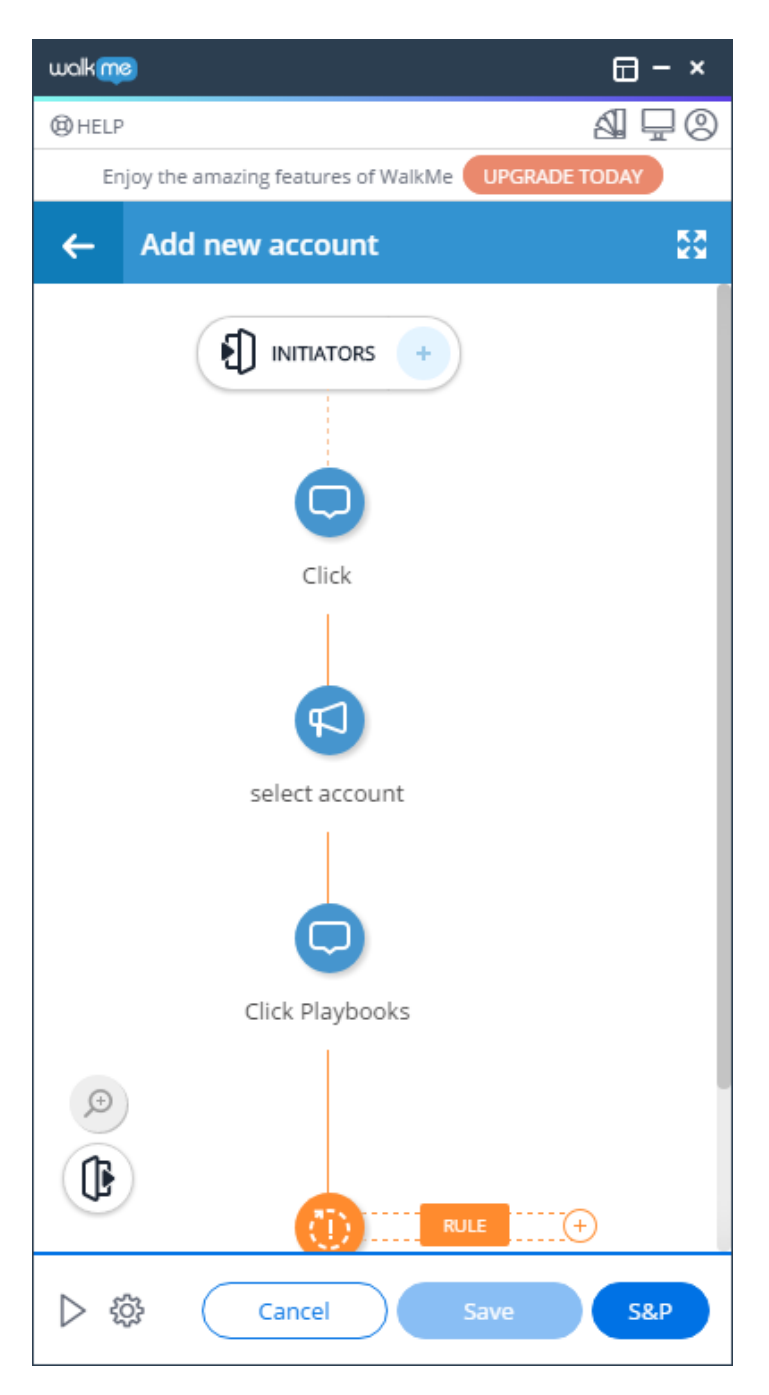

- If you do not use any Auto-Steps, the ActionBot will essentially act like a glorified Launcher;
- If you include Auto-Steps (strongly recommended) the ActionBot will launch the Smart Walk-Thru, which will then automate a process for your end-users;
  - $\circ\,$  The ActionBot will create a question for each Fill Text and Select List Value Auto-Step you include.
  - $\circ\,$  If you use the Fill Text or Select List Value Auto-Steps, write any value you want for each Step.
    - The ActionBot will later replace these values with unique variables, which you can review in the Advanced Settings section.

71 Stevenson Street, Floor 20 San Francisco, CA 94105 | 245 Fifth Avenue, STE 1501 New York, NY, 10016 | 421 Fayetteville St STE 215 Raleigh, NC 27601 www.walkme.com

Step 6: Click *INITIATORS* at the top of your Smart Walk-Thru flow

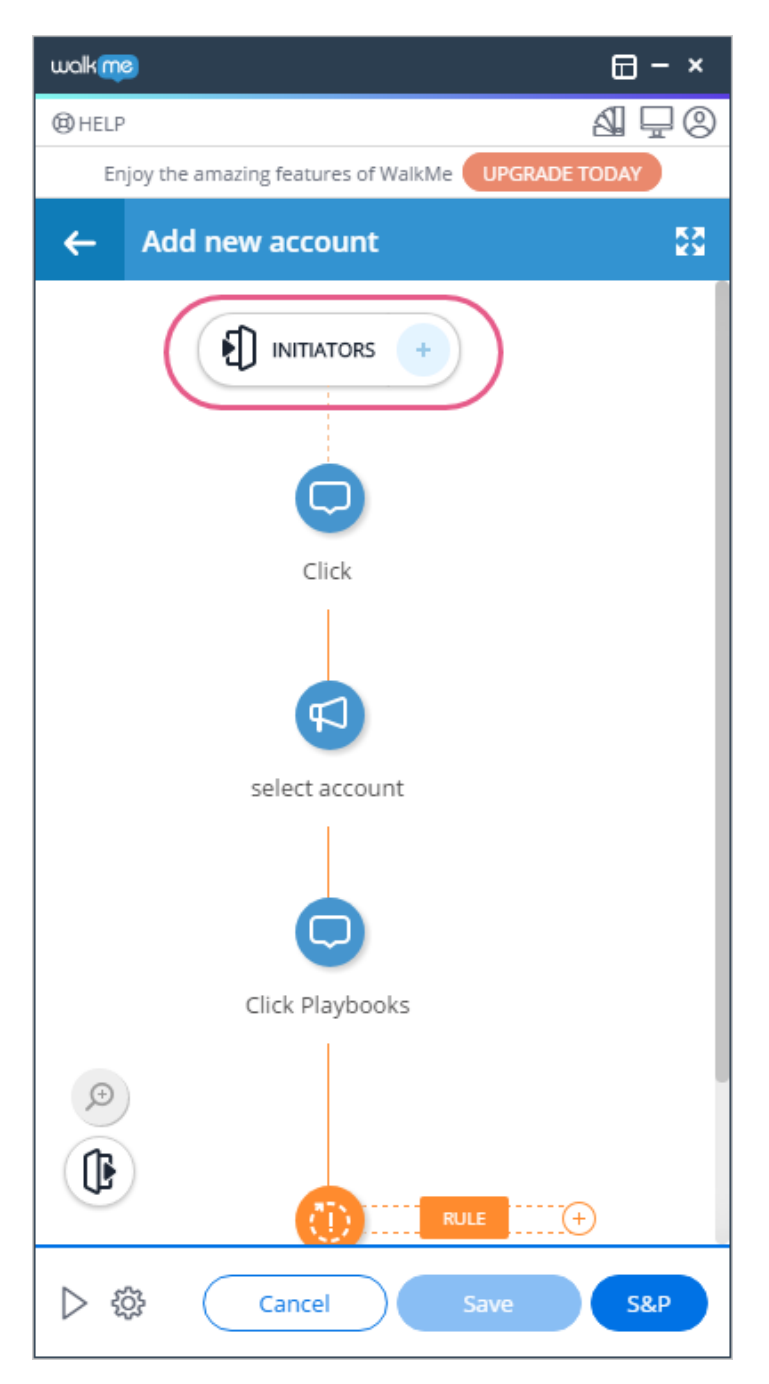

Step 7: Click + Add conversation

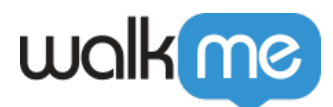

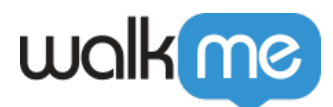

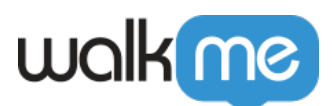

| walkme                                | 🖽 – × |
|---------------------------------------|-------|
| () HELP                               | & ₽0  |
| ← Add an Item to Cart                 |       |
| Nitiators & End Experience            |       |
| Initiators                            |       |
| AP Auto Play Create Rules             |       |
| Launchers + Add Launcher              |       |
| smart walk thru D 创                   |       |
| Conversations New! + Add conversation |       |
| YES                                   |       |
| Permalink<br>?walkme=19-355231 Copy   |       |
| End Experience ~                      |       |
| Cancel Save                           | S&P   |

- If you have not saved your Smart Walk-Thru yet, you will need to click Save & Continue;
- At this point WalkMe will pre-populate a popup with the name of the Conversation (the same as the name of Smart Walk-Thru), and each noun and verb of the title as Keywords;
- You can now change the name and/or Keywords if you wish.

**Step 8: Click the Bot to Add This Conversation To dropdown menu and either choose an existing Bot or create a new Bot** 

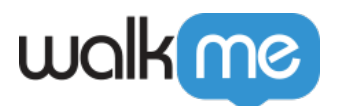

| :                                             | X |
|-----------------------------------------------|---|
| Add Conversation - Step 1                     |   |
| Name your Conversation and assign it to a Bot |   |
| Name 🕐                                        |   |
| Update Your Employee Profile                  |   |
| Keyword To Search By (Intent) ③               |   |
| Bot to Add This Conversation To               |   |
| HR Bot V                                      |   |
| CANCEL CONTINUE TO STEP 2                     |   |

- If you do not have a pre-existing Bot, you will not see this menu and a new Bot will be created for you automatically;
- If you select + Add New Bot, you will need to give you new Bot a name.

#### Step 9: Click CONTINUE TO STEP 2

| Add Conversation - Step 1                                        |                  |
|------------------------------------------------------------------|------------------|
| Name your Conversation and assign it to a Bot                    |                  |
| Name 🕐                                                           |                  |
| Update Your Employee Profile                                     |                  |
| update × employee × profile ×<br>Bot to Add This Conversation To |                  |
| HR Bot                                                           | $\vee$           |
| CANCEL                                                           | NTINUE TO STEP 2 |

- If you included Fill Text or Select List Value Auto-Steps in your Smart Walk-Thru, proceed to Step 10;
- If you did not include those types of Auto-Steps in your Smart Walk-Thru, skip Step 12 and

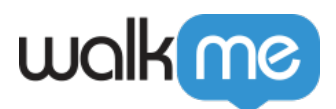

move directly to Step 12.

## Step 10: Re-write the question text that will appear to your end-users

|                      | ← Back to step 1 X                                                                                                    |                                                    |
|----------------------|----------------------------------------------------------------------------------------------------|----------------------------------------------------|
|                      | Add Conversation - Step 2                                                                                                    |                                                    |
|                      | We will convert the following Smart Walk-Thru Steps into<br>Conversation questions. Please review the question text and adjust if<br>needed. |                                                    |
|                      | Smart Walk-Thru Step name New question text and name                                                                                         |                                                    |
| Smart Walk-Thru Step | →#4 Fill Step: First Name → Fill Step: First Name →                                                                                          | Original question values (identical to Step names) |
|                      | ++++ Fill Step: Middle                                                                                                    |                                                    |
|                      | Advanced Settings                                                                                                    |                                                    |
|                      | CANCEL FINISH & CONTINUE TO CONVERSATION                                                                                                    |                                                    |
|                      | ← Back to step 1 X                                                                                                    |                                                    |
|                      | Add Conversation - Step 2                                                                                                    |                                                    |
|                      | We will convert the following Smart Walk-Thru Steps into<br>Conversation questions. Please review the question text and adjust if<br>needed. |                                                    |
|                      | Smart Walk-Thru Step name New question text and name                                                                                         |                                                    |
|                      | #4 Fill Step: First Name Would you like to change your firs                                                                                  | New questions we've<br>written over the old values |
|                      | #5 Fill Step: Middle                                                                                                    |                                                    |
|                      | Advanced Settings                                                                                                    |                                                    |
|                      | CANCEL FINISH & CONTINUE TO CONVERSATION                                                                                                    |                                                    |
|                      |                                                                                                    |                                                    |

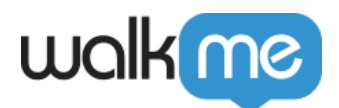

• You should write one question for each Auto-Step.

### Step 11: Click FINISH & CONTINUE TO CONVERSATION

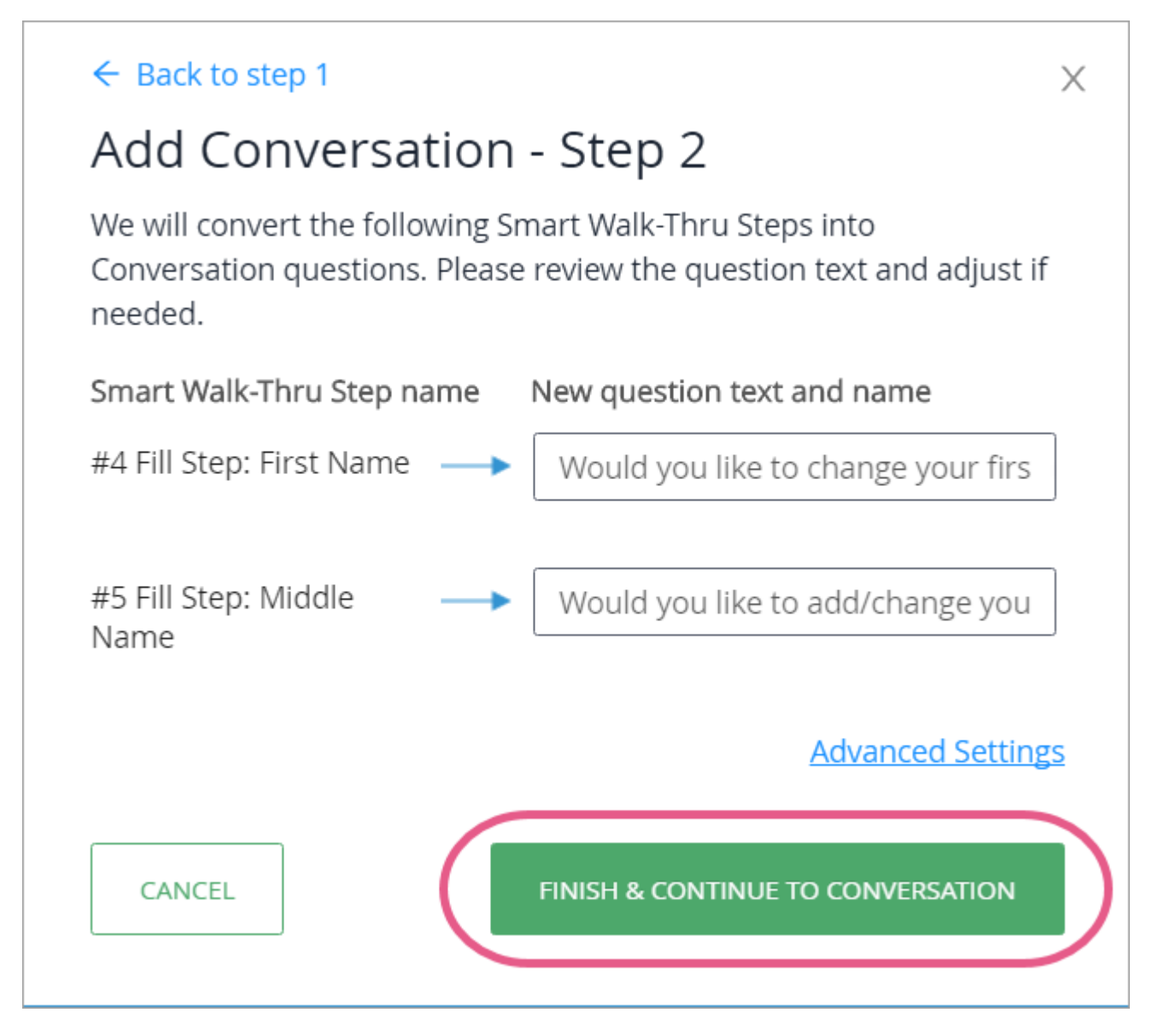

Step 12: Click *PLAY THE BOT to preview the Bot from within the application* 

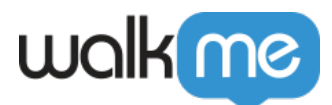

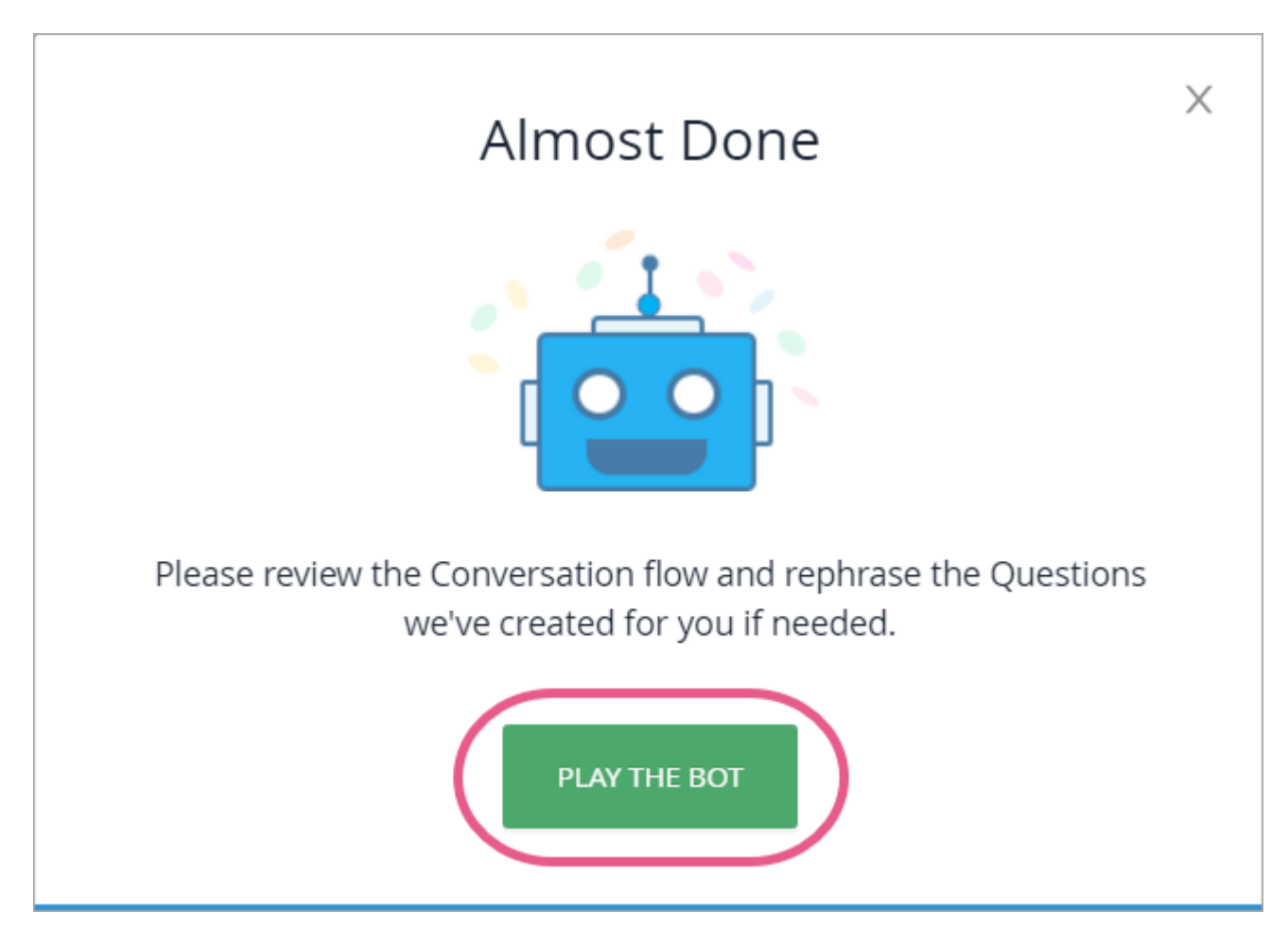

Step 13: Answer the Bot's question(s) as though you were the end-user

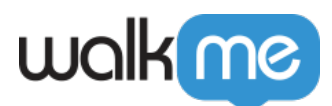

| walk   | me                                             | ×          |
|--------|------------------------------------------------|------------|
|        | (C)                                            | start over |
| ø      | OK, let's Update Your Employee Profil together | e          |
| ,      | Would you like to change your first name?      |            |
|        | Answer Here<br>& Click S <i>END</i>            |            |
| Туре а | message                                        | SEND       |

• The Bot will now show you the value(s) it extracted from your answer, which, were you an enduser, would be sent to the Smart Walk-Thru to automate a process:

| wal | k | me |
|-----|---|----|
|     |   |    |

| If an end-user were having this<br>Conversation with the ActionBot, the<br>below extracted values would be sent<br>to the connected Smart Walk-Thru for<br>use in automating a process for<br>him/her. |                                        |  |  |
|----------------------------------------------------------------------------------------------------|----------------------------------------|--|--|
| The values                                                                                                    | collected during the conversation are: |  |  |
| Key                                                                                                    | Extracted Value                        |  |  |
| Fill_Ste<br>:_First_<br>Name                                                                                                    | o<br>Clark                             |  |  |
| Fill_Ster<br>:_Middl<br>e_Name                                                                                                    | p<br>J<br>e v                          |  |  |

**Step 14: Go through each Conversation step and alter the text to your liking** 

Step 15: Test your Smart Walk-Thru-to-Conversation flow

• Click BACK TO SMART WALK-THRU:

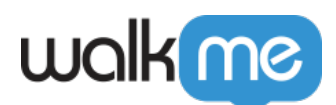

| walkme        |                              |            |         |                                             |                            | - ×                     |
|---------------|------------------------------|------------|---------|---------------------------------------------|----------------------------|-------------------------|
| eta           | ActionBots Back to SMART V   |            |         |                                             |                            | BACK TO SMART WALK-THRU |
| Ö Bots        | ← Conversations Guide me     |            |         |                                             |                            |                         |
| Conversations | Update Your Employee Profile |            |         |                                             |                            |                         |
| ∂ Connections |                              | 💬 ADD N    | MESSAGE | ⑦ ADD QUESTION Y ADD CONDITION ♣ ADD ACTION |                            | •                       |
|               |                              | Туре       | ID      | Name                                        | Next step                  | Actions                 |
|               |                              | $\bigcirc$ | 97068   | Initial Message                             | ⑦ Fill Step: First Name ∨  | ]                       |
|               |                              | ?          | 97069   | Fill Step: First Name                       | ⑦ Fill Step: Middle Name ∨ | ]                       |
|               |                              | ?          | 97070   | Fill Step: Middle Name                      | Trigger Smart Walk-Thru v  | ]                       |
|               |                              |            | 97071   | Trigger Smart Walk-Thru                     |                            |                         |
|               |                              |            |         |                                             |                            |                         |
|               |                              |            |         |                                             | ① Publish Status PLAY      | CONVERSATION PUBLISH    |

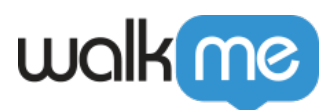

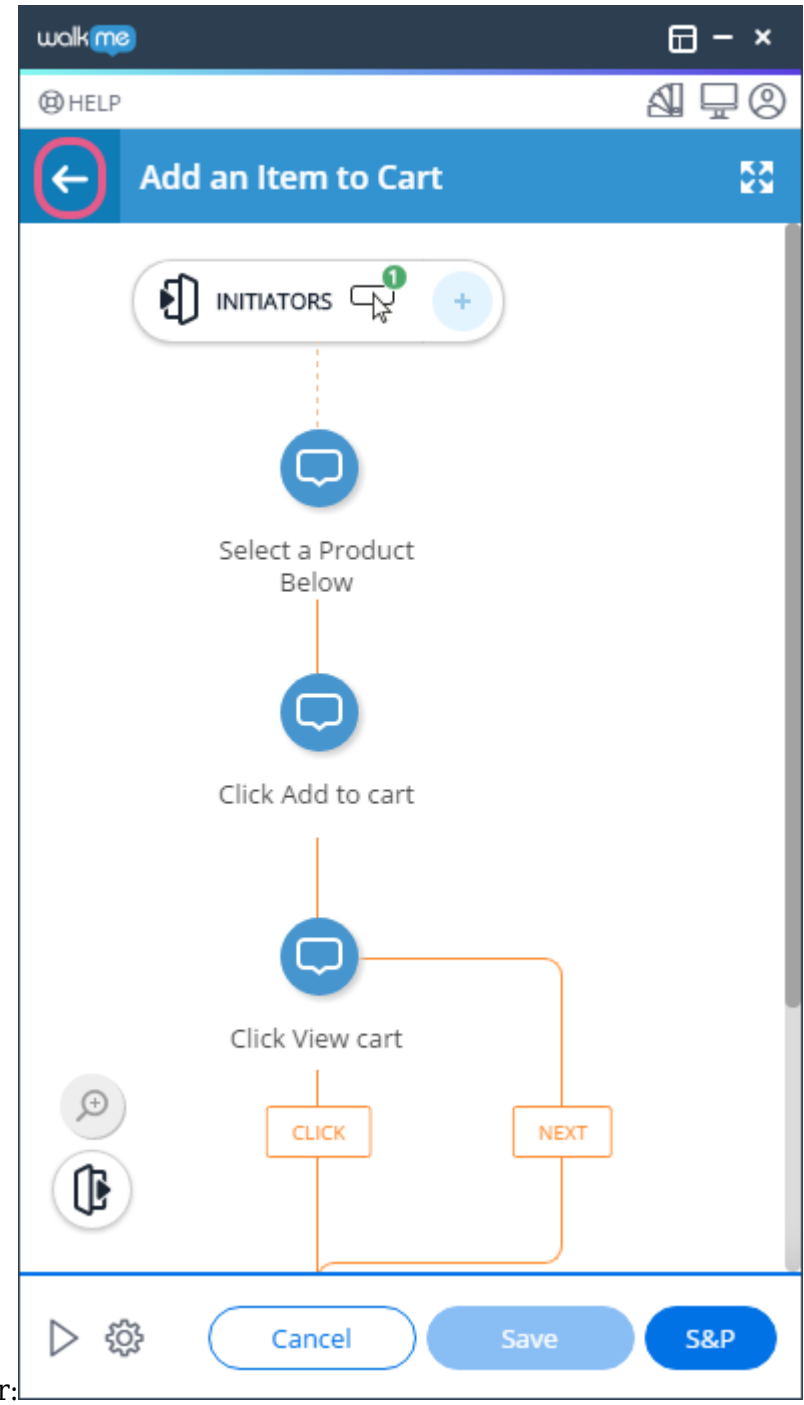

- Click the back arrow on the Editor:
- And click *Preview* in the blue Admin Bar at the bottom of the Editor:

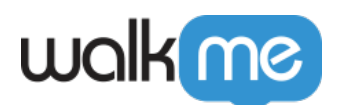

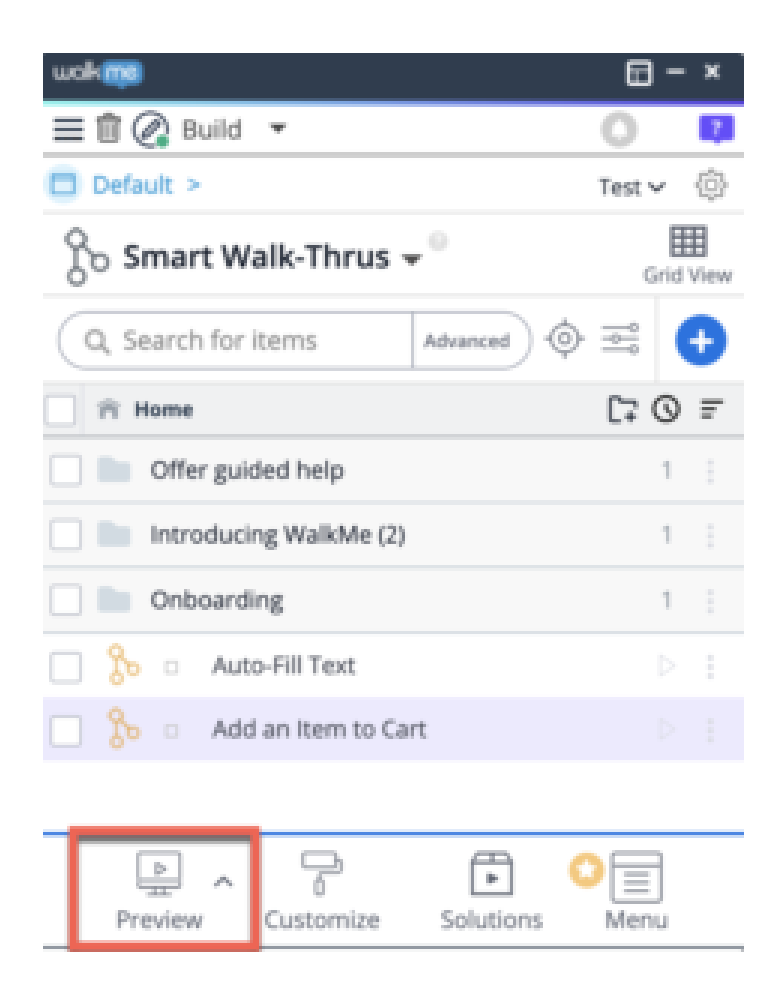

That's it! You're now a BOT master!

# Tip Tuesday Videos

You can also view a video created by a member of WalkMe's Solution Engineering team showing you how to easily create ActionBot Conversations from an automated Smart Walk-Thru below:

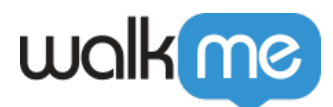

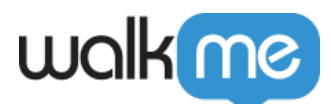

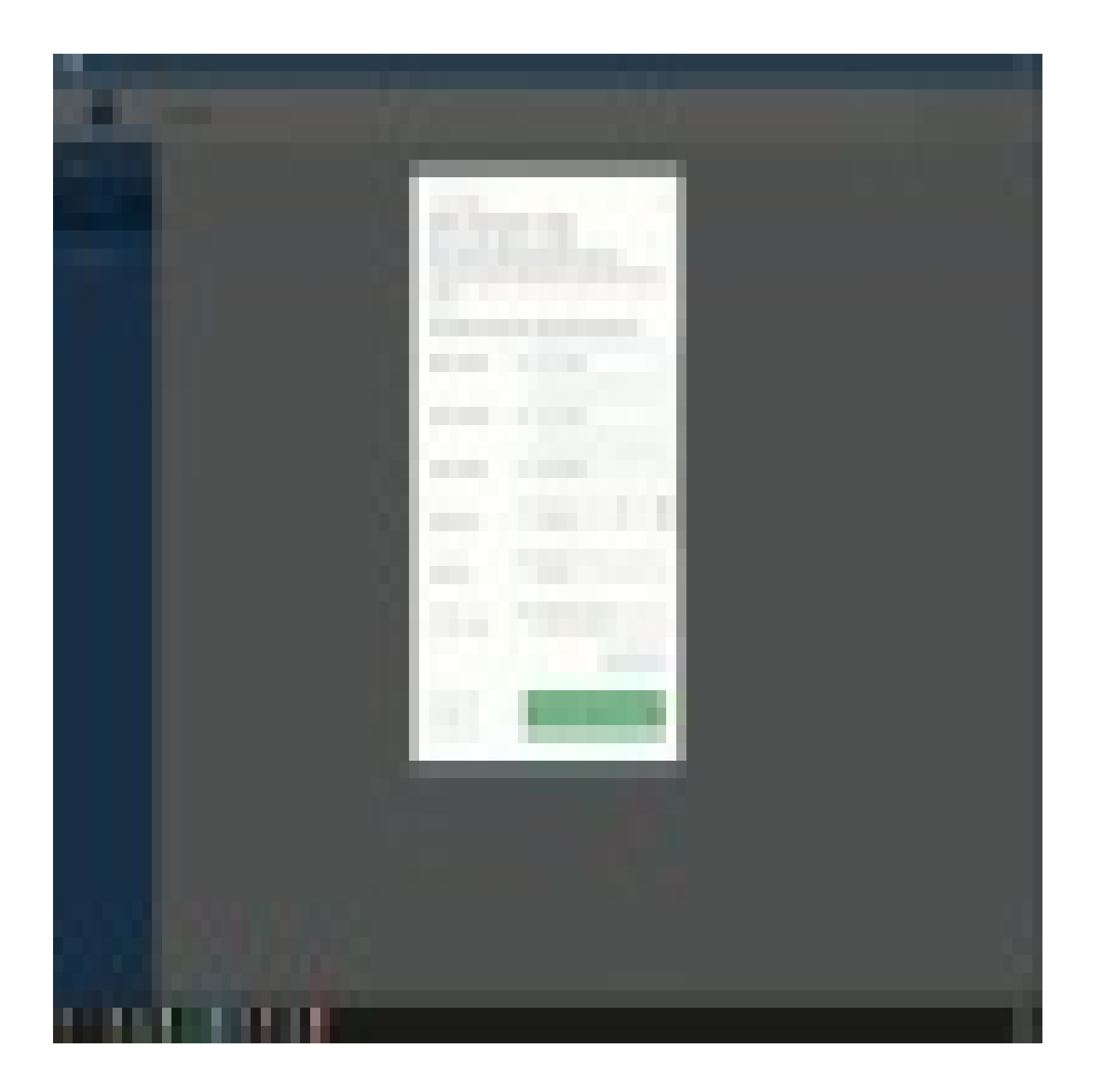

71 Stevenson Street, Floor 20 San Francisco, CA 94105 | 245 Fifth Avenue, STE 1501 New York, NY, 10016 | 421 Fayetteville St STE 215 Raleigh, NC 27601 www.walkme.com

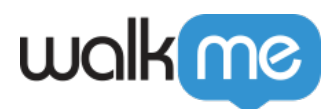

To see more Tip Tuesday videos on WalkMe World <u>click here</u>.